| Classification | System and Application FAQ on WinCE PAC |         |       |      |            | No.  | 2-023-00 |
|----------------|-----------------------------------------|---------|-------|------|------------|------|----------|
| Author         | Tunglu-Yu                               | Version | 1.0.0 | Date | 2013/05/16 | Page | Author   |

## How to assign specified application program to function key on VP-2xWx

| Appli | es to:          |                    |                                |  |  |
|-------|-----------------|--------------------|--------------------------------|--|--|
|       | Platform        | OS version         | WinPAC/ViewPAC utility version |  |  |
|       | WP-8x3x/WP-8x4x | N/A                | N/A                            |  |  |
|       | VP-25W1         | V1.1.0.1 and later | V2.0.1.5 and later             |  |  |
|       | VP-23W1         | V1.1.0.2 and later | V2.0.1.5 and later             |  |  |
|       | VP-4131         | N/A                | N/A                            |  |  |

N/A: Not applicable to this platform and OS.

The VP-23W1 and VP-25W1 have 6 function key F1 ~ F6 to be set to run specified application programs. Please follow the steps below to perform settings:

**Step1:** Execute ViewPAC Utility, it needs the version 2.0.1.5 and later.

- Step2: On the "Key property" tab, press the "…" button after the Fn to select the program, and check the Enable checkbox near the "…" button to enable the function.
- Step3: Click the "Setting" button.
- **Step4:** Click "Save and Reboot" from File menu.

| ViewPAC Utility [2.0.1.5]   |                                                                    |
|-----------------------------|--------------------------------------------------------------------|
| File_Help_Configuration     |                                                                    |
| Save                        | Auto Execution Multi-serial port wizard Key property System Me 🕨 🕨 |
| S <u>a</u> ve and Reboot    |                                                                    |
| Reboot <u>W</u> ithout Save |                                                                    |
| Restore Default Settings    | Enable Change                                                      |
| E <u>x</u> it               |                                                                    |
| F                           |                                                                    |
| F5                          | Enable                                                             |
| F6                          | Enable                                                             |
| Step4                       | control backlight Setting Step3                                    |
| ViewPAC Utility [2.0.1.5]   | 🕹 🧲 14:02 🏸 🔁                                                      |
|                             |                                                                    |
|                             | ICP DAS Co., Ltd. Technical document                               |

| Classification | System and Application FAQ on WinCE PAC |         |       |      |            | No.  | 2-023-00 |
|----------------|-----------------------------------------|---------|-------|------|------------|------|----------|
| Author         | Tunglu-Yu                               | Version | 1.0.0 | Date | 2013/05/16 | Page | Author   |

## **Revision History**

| Revision | Date       | Description     |  |  |
|----------|------------|-----------------|--|--|
| 1.0.0    | 2013/05/16 | Initial release |  |  |